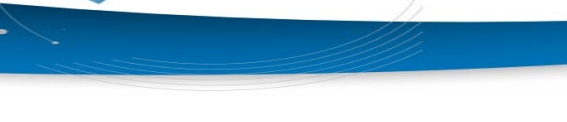

Tisztelt Szülők!

A két éve bevezetett webről elérhető étkezés lemondási és fizetési rendszer új modullal egészül ki.

A modul lehetővé teszi, hogy gyermeke az ebédlőben a telefonjára letöltött QR kóddal a tálalópultnál beazonosítsa magát, hogy adott napra érvényes ebédrendeléssel rendelkezik, valamint, ha speciális diétát igényelt, a rendszer azt is kijelzi a tálaló személyzet részére.

A tálaló ablak mellett elhelyezett QR kód leolvasó a felismert adatot a képernyőn megjeleníti névvel, jól láthatóan mind a tálalói személyzet, mind a gyermek számára.

A tálaló rendszer célja, hogy a gyermek beazonosítás után pontosan azt a menüt kapja amit megrendelt, valamint szándékaink szerint az ebédeltetés menetét jelentősen felgyorsítsa, a papír alapú azonosítás megszüntetésével.

Az étkezés folyamata annyiban változik, hogy a gyermek a leolvasóhoz tartja a mobiltelefonját (letöltött QR kód) Az azonosítást követően a tálaló számítógép monitorján megjelenik a gyermek neve és konkrét rendelése

Az azonosításhoz szükséges tehát a QR kód, melyet az alábbi két módon lehet használni:

**Mobiltelefon hiánya esetén( ha az iskolában nem megengedett tanítási idő alatt a mobil használat)** külön nyilatkozatban kérheti a szülő a GAMESZ-tól, hogy gyermeke részére nyomtatott, laminált formában készítse el a QR kódos kártyát, mely a gyermek étkezési programban használt törzsszámát tartalmazza. Leolvasáskor a rendszer azt ellenőrzi, hogy adott törzsszámhoz tartozik-e érvényes ebédbefizetés adott napra. A rendszer azt is kijelzi, ha adott QR kóddal/kártyával adott napon már étkeztek.

**Mobiltelefonra letöltött QR kóddal** az azonosításhoz szükséges kódot a QB-SULI applikáció adja. Vagy minden alkalommal belép a gyermek az aplikációba és kiválasztja azt a menüpontot ahol megjelenik a QR kód, vagy lementi a QR kód képét, és azt előkeresve olvastatja be. Mindkét megoldás működik (az utobbihoz nem kell online internet kapcsolat).

## FONTOS!

Első alkalommal kérjük, hogy gyermekével együtt csinálják végig a folyamatokat, mivel szükség van a szülő QB Suli belépési azonosítóira!

## A QR kód letöltése és a társítás menete:

1. Le kell tölteni a QB-SULI applikációt a gyermek telefonjára. (letölthető az App Store-ból, Google Play Áruházból) Telepítés után első lépésként társítani kell a telefont az iskolához, ahova a gyermek jár.

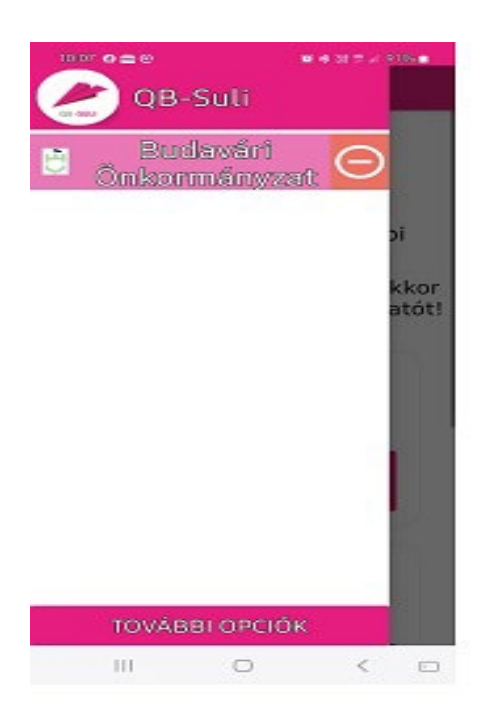

2. A További opciók gombra kattintva megjelenik az alábbi képernyő:

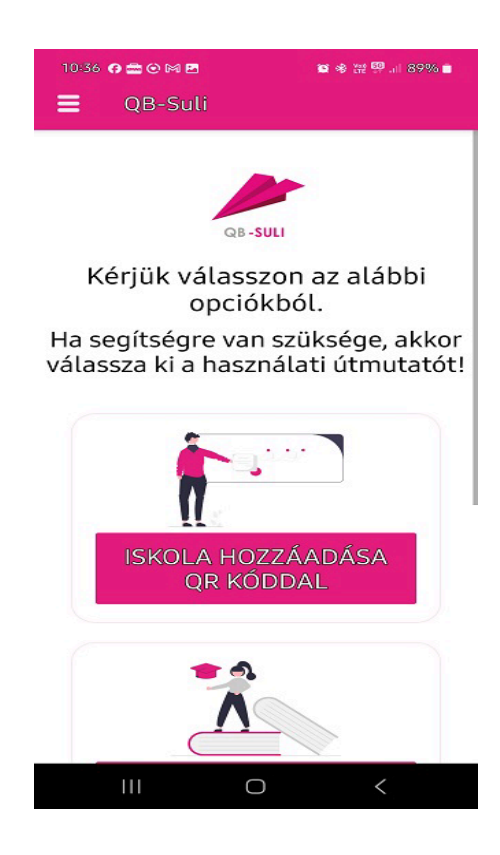

- 3. Kattintson az "Iskola hozzáadása QR kóddal" gombra!
- 4. **Közben egy számítógépen** fel kell menni a GAMESZ QB Suli weboldalára( ahol az étkezési díjakat is ki szokta fizetni, illetve a lemondásokat lehet intézni) <u>https://budavargmsz.qb.hu/</u>.
- 5. Nem kell belépni a személyes profilba, csak a kezdőképernyőn kell kiválasztani a QB-SULI társítása telefonhoz alatti <u>QR kód megjelenítése</u> gombot.

| ÷                                                                                                    | BUDAPEST I<br>ÖNKORM                                                                                  | . KERÜLE<br>1ÁNYZAT                                                 | T BUDAV<br>GAMESZ                                                                    | ÁRI                                                                                              |                                                                         |      |  |
|----------------------------------------------------------------------------------------------------|----------------------------------------------------------------------------------------------------|---------------------------------------------------------------------|--------------------------------------------------------------------------------------|--------------------------------------------------------------------------------------------------|-------------------------------------------------------------------------|------|--|
| Kezdőlap Kapcsolat                                                                                                   |                                                                                                    |                                                                     | qb                                                                                   |                                                                                                  | <b>→</b> ] <b>_</b> +                                                   | 6    |  |
| Bevezetési segédlet                                                                                                  |                                                                                                    |                                                                     |                                                                                      |                                                                                                  |                                                                         |      |  |
| Tisztelt Látogató!                                                                                                   | Fizetési lehetős                                                                                      | égek (QR kódos és a                                                 | izonnali átutalás)                                                                   |                                                                                                  |                                                                         |      |  |
| Ôn a Quadro Byte Zrt. webes ren<br>A program segítségével megreno<br>A weboldal fejlécében lehetőség<br>módosítani.  | delési modulját látja.<br>Jelheti étkezéseit a szolga<br>e van <b>belépni +3</b> , vagy re            | áltató cégétől, és k<br>gisztráljon <b>2+</b> , maj                 | ezelheti fizető kártya<br>d a rendelés oldalor                                       | a egyenlegét.<br>1 tudja rendelését                                                              | leadni, vagy                                                            |      |  |
| A rendszerkövetelmények átte                                                                                         | ekintése                                                                                              |                                                                     |                                                                                      |                                                                                                  |                                                                         |      |  |
| A weboldal megjelenése minden<br>eszközökön is.<br>A tökéletes megjelenést és műkö<br>Ajánlott böngészők a Chrome és | képernyőmérethez igazo<br>odést tekintve preferált az<br>a Firefox, illetve Internet I                | odik. Így használha<br>: aktuálisan legfriss<br>Explorer 11 és Edge | tó asztali számítógé<br>ebb böngészők has<br>e változatok.                           | pen, laptopon illet<br>iználata.                                                                 | ve tableten és mo                                                       | obil |  |
| Asztali gép                                                                                                    | Tabletek                                                                                              | Mobil eszközök                                                      | Google Chrome                                                                        | Mozilla Firefox                                                                                  | Microsoft Edge                                                          | e    |  |
| OB-SUILI tárcit                                                                                                    | ás tolofonhoz                                                                                         |                                                                     | Bolópó                                                                               |                                                                                                  |                                                                         |      |  |
|                                                                                                    | as teteronnoz                                                                                         |                                                                     | Detepe                                                                               | s weben ak koud                                                                                  | at                                                                      |      |  |
| OR kod me                                                                                                    | gjelenitese                                                                                           |                                                                     | OR                                                                                   | kod letrenozasa                                                                                  |                                                                         |      |  |
| Jelentkezzen be tele<br>Kattintson a "OR köttingegietenitése"<br>telefonján a letöltött OB-SUL Jappilkációi          | fonján a OB-SULI-ba.<br>gombra, majd a OB kódet olvas:<br>pa, igy telefőnjához társíthatja a<br>tolat | sa be Kattints<br>OB-SULI                                           | Lépjen be a<br>on a "QR kód létrehozása<br>QR kódot olvast<br>alkalmazáshoz menadott | z adatok megadása n<br>" gombra, majd az a m<br>a be a OB-SULI alkaln<br>- PIN-kórdal varv telel | élkül.<br>Iegnyíló oldalon találh<br>nazással.<br>Ionlának uillenvomata | nató |  |
| Az applikáción belül megadott PIN-ke<br>olvasójával / arckép felismerőjével (<br>jetentkezhet a társított            | óddal vagy telefonjának ujjlenyc<br>Face ID) hitelesítve magát már b<br>DB-SULI applikációba.         | omat- ol<br>pe is                                                   | vasójával hitelesítve mag                                                            | át már be is léphet a C                                                                          | iB-SULI weboldaira.                                                     |      |  |
| Felhasználási feltételek                                                                                             | Adatkezelési tájékoz                                                                                  | tató                                                                | Jogi nyilatkozat                                                                     | v                                                                                                | /erzió: 23.4.0.2                                                        |      |  |
| © 1989 - 2024 Quadro Byte Zrt. • Minden jog fenntartva.                                                              |                                                                                                    |                                                                     |                                                                                      |                                                                                                  |                                                                         |      |  |
| Budapest I.Kerület Budavári Önkorr<br>GAMESZ<br>1011 Budapest, Iskola utca 16.                                       | nányzat                                                                                               | Raiffei<br>SANK                                                     | en 📃 🖉                                                                               |                                                                                                  | Quadro Byte Zrt.<br>1036 Budapest,<br>Galagonya utca s                  |      |  |

6. Az itt megjelenő QR kóddot kell beolvasni a telefonja kamerájával.

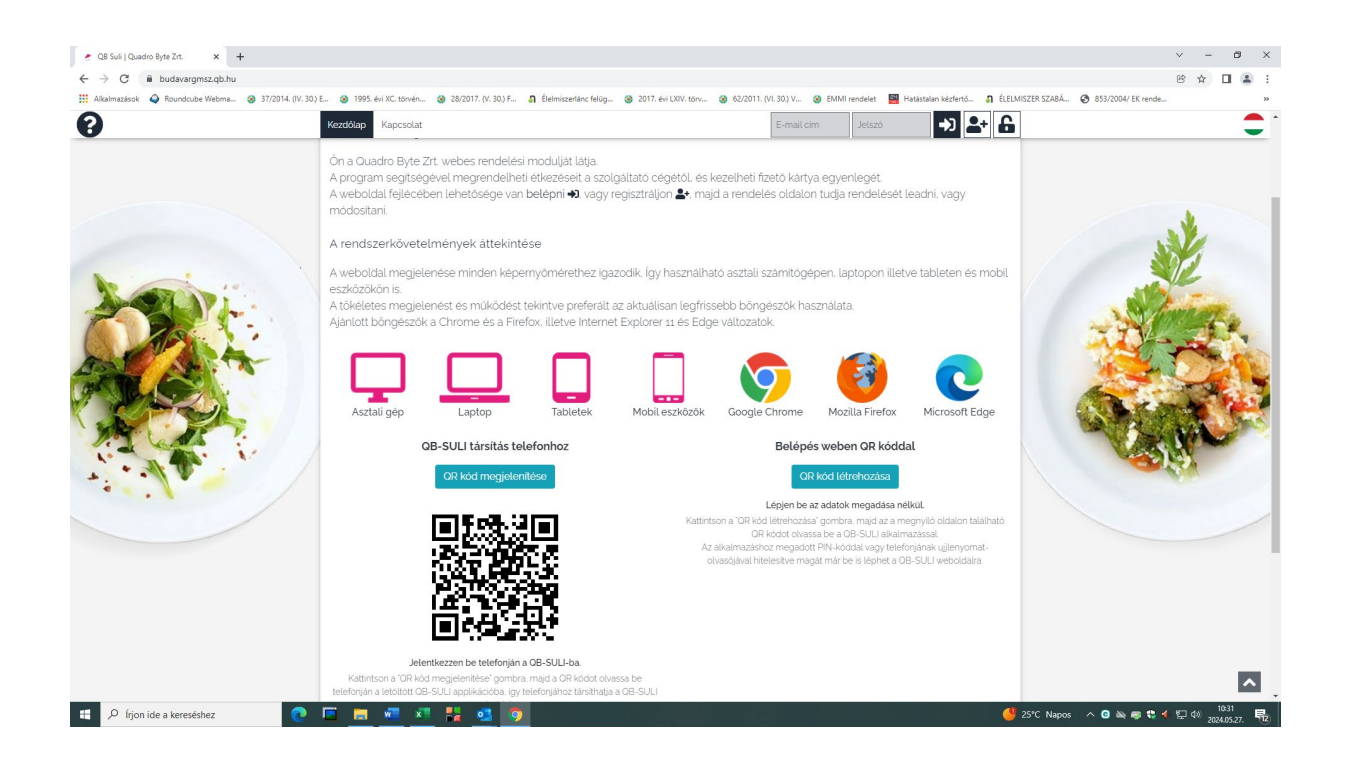

7. A QR kód beolvasása után az alábbi képernyő jelenik meg a telefonján:

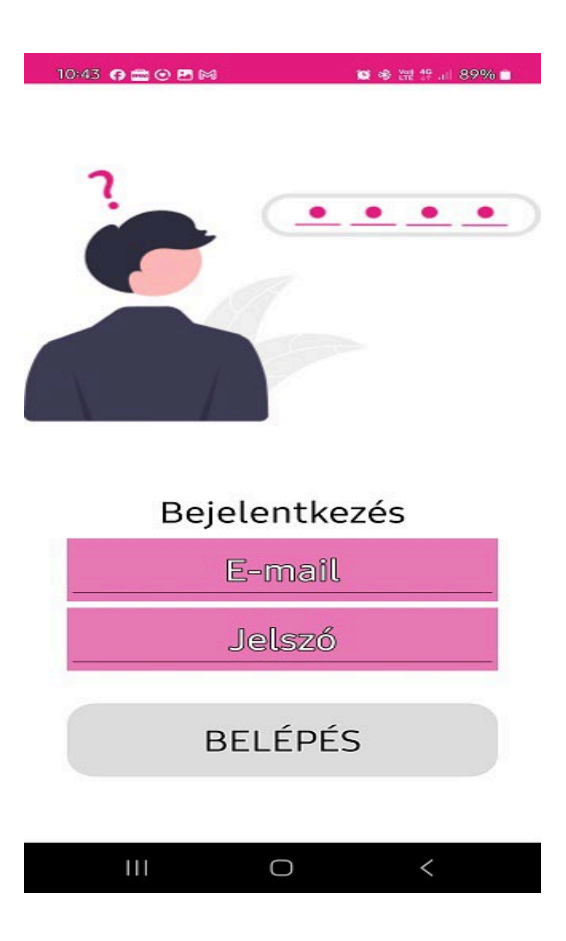

9. A személyes adatok alatt az Étkezési kártya kód menüpontban jelenik meg az a QR kód, amit be kell mutatni az ebédeltetésnél a QR olvasónak. Kérjük, erről a QR kódról készítsen a gyermek a telefonján képernyőfotót, és így mentse el a telefonja galériájába!

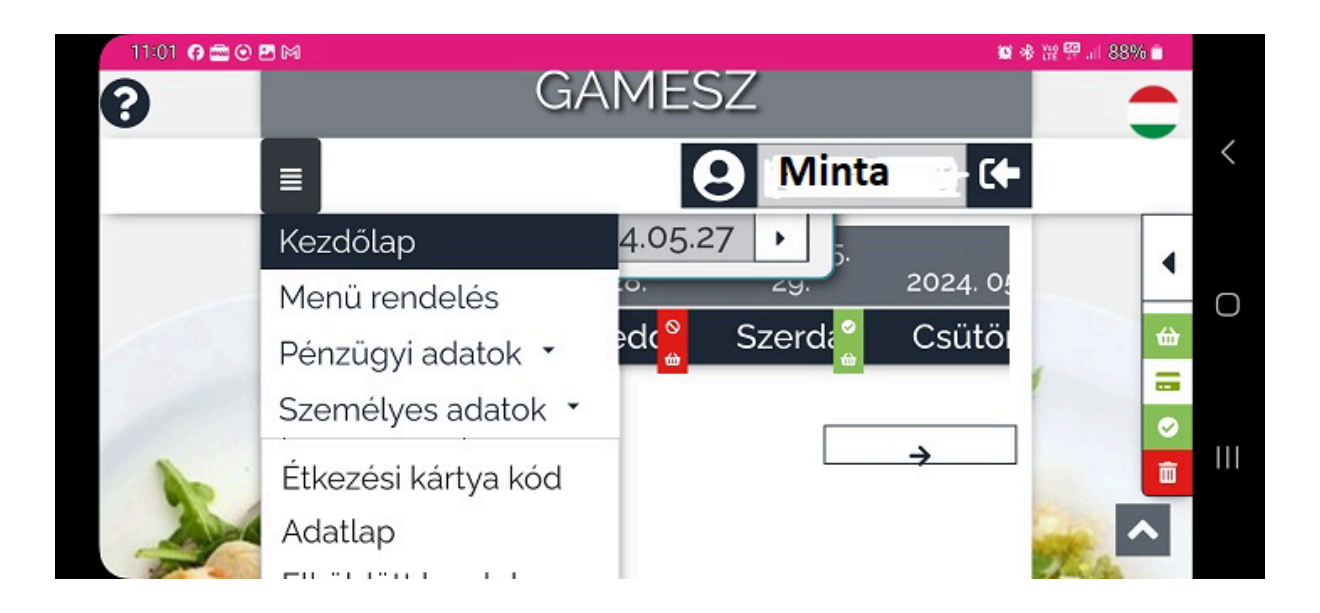

Ezt a feladat sort csak egyszer kell végig csinálnia a gyermeknek, a továbbiakban a telefonjára lementett QR kódot csak elő kell hívni ebédelésnél és a QR kód olvasó alá tartani. A QR kód az év során nem változik, tehát azt CÉLSZERŰ elmenteni annak érdekében, hogy ne kelljen minden alkalommal a szülő QB Suli felületén újra és újra elvégezni a QR kód generálását!

10. Étkezés után véleményezni lehet az ételt így a szülő is nyomon tudja követni mikor étkezett a gyermek. ( ez a menüpont jelenleg fejlesztés alatt van!)

A rendszer június folyamán TESZT üzemben fog elindulni, éles üzemben a szeptemberi iskolakezdéskor.

Az azonosítási móddal kapcsolatban csatoltan nyilatkozatot küldünk, melyet kérjük, a nyilatkozaton megadott időpontig szíveskedjenek visszajuttatni.

Amennyiben a fentiekkel kapcsolatban kérdése lenne, az alábbi elérhetőségeken tud segítséget kérni:

| Kalmár Éva                   | +36/20 334-1023 |
|------------------------------|-----------------|
| Igari-Horváth Judit          | +36/20 339-7171 |
| Nyirkosné Galambos Zsuzsanna | +36/20 315-8650 |